| PP>WE>D>AiR>M1 | MIKROPROCEOSROWE SYSTEMY STEROWANIA I<br>POMIARÓW | laboratorium |
|----------------|---------------------------------------------------|--------------|
| 06             | LabView – operacje I/O, wykresy                   | 2010         |

# 1. Cel laboratorium

- nabycie umiejętności korzystania z wbudowanej funkcji obsługi operacji na plikach
- sa zapoznanie się z różnymi typami wykresów oraz ich używaniem

#### 2. Operacje na plikach – wprowadzenie

Pliki są jedną z metod wprowadzania i wyprowadzania z danych z VI w celu akwizycji i dalszej obróbki danych. Podobnie jak w innych systemach programowania, mamy do czynienia z następującymi operacjami:

- otwieraniem i zamykaniem pliku
- odczyt i zapis do pliku łącznie z arkuszami tekstowymi
- zarządzanie systemem plików (przenoszenie, zmienianie nazw, chatakterystyk)

Istnieją dwa poziomy dostępu do plików: wysoki (High-Level), za pomocą którego możemy wykonać podstawowe operacje w obrębie grupy kontrolek (Functions —Programmming —File I/O). Należy unikać wstawiania tego typu VI w pętlach ze względu na znaczne obciążenie procesami dostępu do plików. Wysokopoziomowe VI wymagają zawsze podania adresu pliku w systemie.

Niskopoziomowe VI pozwalają na wykonanie pojedynczej operacji na pliku (odczyt lub zapis). Istnieją trzy formaty strumieniowania danych z pliku:

tekstowy (text files)

• binarny – bardziej efektywny w zapisie danych numerycznych (szybszy, zajmuje mniej zasobów dyskowych), ale nie jest możliwy jego bezpośredni odczyt (*binary files*)

pliki loga danych (*datalog files*) – jest to specjalny typ plików LabView wykorzystywany w obrębie samego środowiska – wygodny w użyciu przy interakcji ze złożonymi strukturami danych

Dostęp do operacji I/O uzyskujemy z menu: Functions $\rightarrow$  Programming  $\rightarrow$ File I/O . W celu konfiguracji bloku danych należy skorzystać opcji: Controls  $\rightarrow$  Modern  $\rightarrow$  String & Path  $\rightarrow$ File Path Control (File Path Indicator)

## 3. Operacje na plikach - aplikacja

Użytkownik mierzy temperaturę kubka gorącej wody (100 [F]) w otoczeniu o temperaturze 20 [F]. Wcześniej został utworzony teoretyczny przebieg wartości temperatury wody w horyzoncie 100 [s]. Zadaniem jest porównać wartości rzeczywiste z teoretycznymi oraz ostatecznie zapisać uzyskane pomiary w pliku w celu dalszej obróbki.

Na panelu przednim:

• Tworzymy dwie kontrolki File Path Control. Jedna będzie służyć celom identyfikacyjnym pliku z teoretycznymi danymi a druga jako plik docelowy zapisu procesu pomiarowego (Controls  $\rightarrow$  Modern  $\rightarrow$  String & Path  $\rightarrow$  File Path Control).

• Przeciągamy dwa wskaźniki ścieżki dostępu. Będą one używane do wskazywania aktualnie wykonywanych operacji na zadanych z kontrolek plikach.

• Wykorzystując zdobyte umiejętności z wcześniejszych zajęć należy uzupełnić panel czołowy tak, aby uzyskać funkcjonalność prezentowaną jak na rysunku 6.1. Używamy kontrolek A->C/F a główny wątek pomiarowy w pętli for o zadawanych parametrach (liczbie iteracji oraz czasie opóźnienia pojedynczej iteracji).

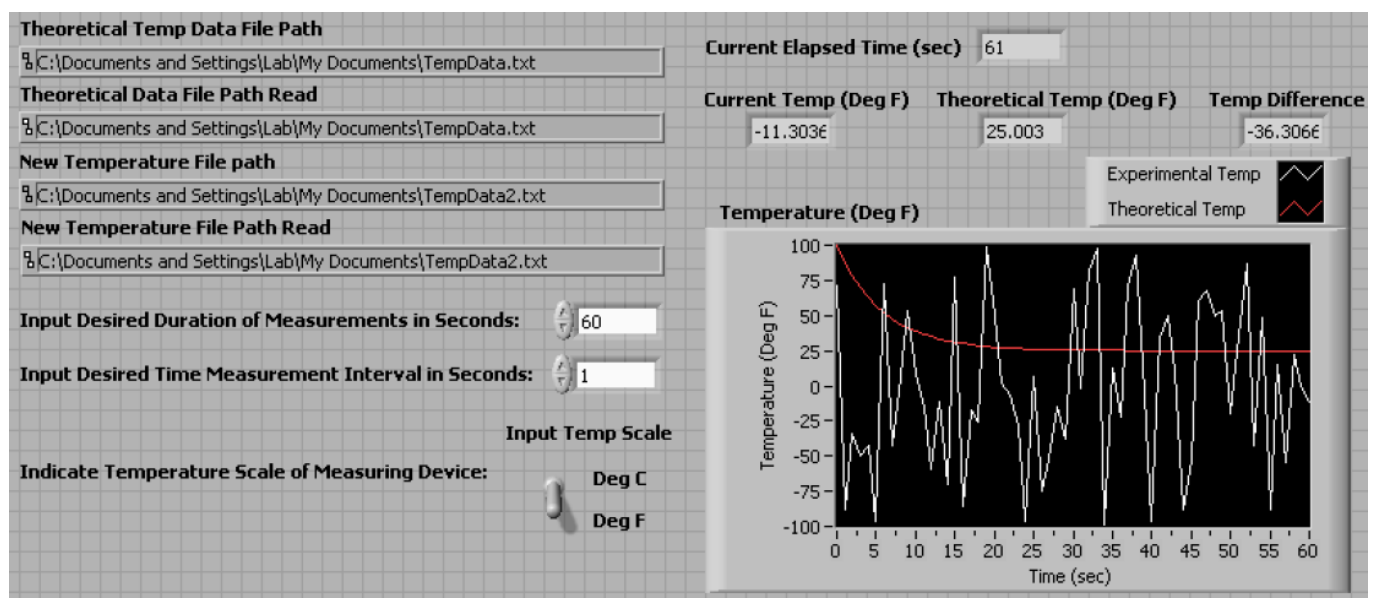

Rysunek 1: Wygląd panelu przedniego aplikacji weryfikacji ustalania równowagi termicznej

Do diagramu blokowego dodajemy:

• Read Text File w pętli FOR (Functions  $\rightarrow$  Programming  $\rightarrow$  File I/O  $\rightarrow$  Read Text File)

• Shift Registers (dla określonej długość łańcucha znaków do odczytania, rejestr umożliwi przechowanie informacji o dotychczasowej ilości odczytanych znaków - o offsecie danych z pliku w kolejnych iteracjach)

• Numerical Constant o wskaźniku 295 połączony z lewym rejestrem przesuwnym (oznacza to początkowy offset słuszny dla pominięcia charakterystycznej struktury danych opisujących plik)

• Numerical Constant połączony z węzłem Number of Characters subVI odczytującego dane z pliku (stała ustalona na poziomie 7)

Fract/Exp String to Number Function w celu konwersji odczytywanych wartości w łańcuchu znaków

• Bundle Function łączące dane pomiarowe i wartości teoretyczne z pliku w jedną wiązkę wchodzącą na wykres

Substraction Function w celu wyznaczenia różnicy wartości mierzonej z teoretyczną

- Write to Spreadsheet File SubVI na zewnątrz pętli FOR, połącz węzły z wykorzystaniem:
- "Append to File?" jako wejście stałej wartości Boolean True Constant
- "File Path" jako wejście kontrolki ścieżki dostępu do pliku z danymi akwizycji
- Wew File Path" z wyjściem wskaźnika ścieżki dostępu

Zorganizuj diagram blokowy jak na rysunku 2. Przetestuj działanie aplikacji wpisując dane teoretyczne do wskazanego (stworzonego wcześniej) pliku *txt*.

Odczyt danych z pliku można zrealizować dużo prościej, mianowicie:

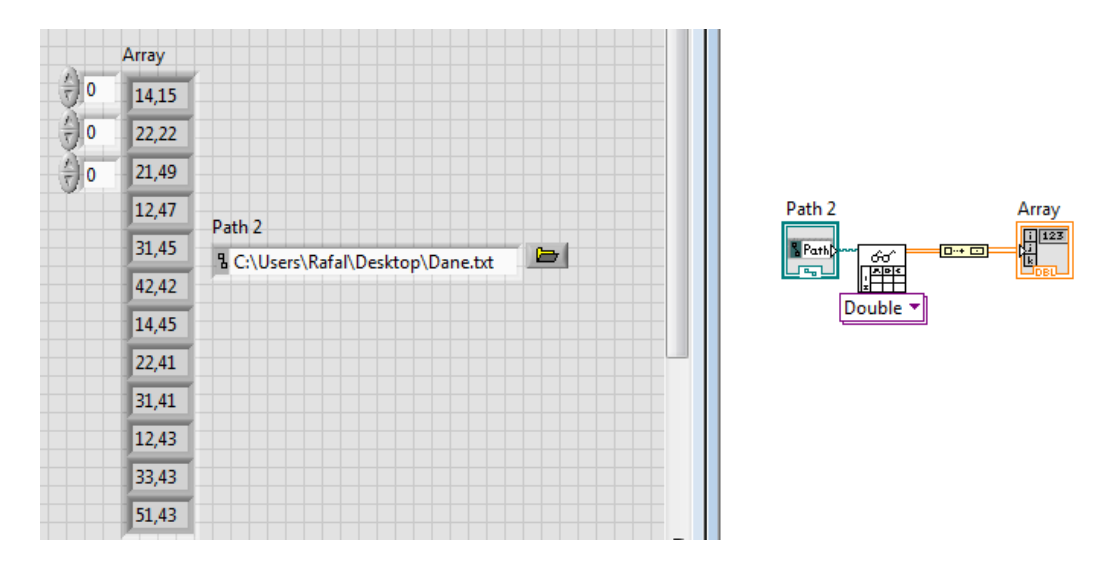

#### 4. Wykresy – wprowadzenie

Podstawowe formy wykresów znajdują się w menu Controls  $\rightarrow$  Express  $\rightarrow$  Graph Indicators. Są to:

• **Chart** – wskaźnik numeryczny używany do wizualizacji w postaci jednego lub wielu wykresów w podstawie czasu. Zazwyczaj używane w pętlach.

• **Graph** – wskaźnik numeryczny zdolny do wyświetlania jednego lub wielu wykresów. Otrzymuje dane w postaci kompletnej tablicy. Dlatego używany bywa poza pętlami, po zakończeniu procesu akwizycji określonej porcji danych.

• XY Graph – akceptuje klastry zawierające tablice wartości X oraz Y. Stosowane dla wykresów swobodnie dobieranej zależności (niekoniecznie w podstawie czasu).

Wszystkie rodzaje wykresów dostępne są z Controls Palette –All-Controls –Graph. Dla Waveform Chart możemy udostępnić kontrolki sterujące wyświetlaniem za pomocą menu: prawy przycisk myszy na grafie  $\rightarrow$  Visible Items. Możemy wybrać:

- Plot Legend
- Digital Display
- Scale Legend
   Scale Legend
   Scale Legend
   Scale Legend
   Scale Legend
   Scale Legend
   Scale Legend
   Scale Legend
   Scale Legend
   Scale Legend
   Scale Legend
   Scale Legend
   Scale Legend
   Scale Legend
   Scale Legend
   Scale Legend
   Scale Legend
   Scale Legend
   Scale Legend
   Scale Legend
   Scale Legend
   Scale Legend
   Scale Legend
   Scale Legend
   Scale Legend
   Scale Legend
   Scale Legend
   Scale Legend
   Scale Legend
   Scale Legend
   Scale Legend
   Scale Legend
   Scale Legend
   Scale Legend
   Scale Legend
   Scale Legend
   Scale Legend
   Scale Legend
   Scale Legend
   Scale Legend
   Scale Legend
   Scale Legend
   Scale Legend
   Scale Legend
   Scale Legend
   Scale Legend
   Scale Legend
   Scale Legend
   Scale Legend
   Scale Legend
   Scale Legend
   Scale Legend
   Scale Legend
   Scale Legend
   Scale Legend
   Scale Legend
   Scale Legend
   Scale Legend
   Scale Legend
   Scale Legend
   Scale Legend
   Scale Legend
   Scale Legend
   Scale Legend
   Scale Legend
   Scale Legend
   Scale Legend
   Scale Legend
   Scale Legend
   Scale Legend
   Scale Legend
   Scale Legend
   Scale Legend
   Scale Legend
   Scale Legend
   Scale Legend
   Scale Legend
   Scale Legend
   Scale Legend
   Scale Legend
   Scale Legend
   Scale Legend
   Scale Legend
   Scale Legend
   Scale Legend
   Scale Legend
   Scale Legend
   Scale Legend
   Scale Legend
   Scale Legend
   Scale Legend
   Scale Legend
   Scale Legend
   Scale Legend
   Scale Legend
   Scale Legend
   Scale Legend
   Scale Legend
   Scale Legend
   Scale Legend
   Scale Legend
   Scale Legend
   Scale Legend
   Scale Legend
   Scale Legend
   Scale Legend
   Scale Legend
   Scale Legend
   Scale Legend
   Scale Legend
   Scale Legend
   Scale Legend
   Scale Legend
   Scale Legend
   Scale Legend
   Scale Legend
   Scale Legend
   Scale Legend
   Scale Legend
   Scale Legend
- Graph Palette
- X Scrollbar i inne

Poprzez kliknięcie prawym przyciskiem myszy na Plot Legend uzyskujemy dostęp do zmiany typu wykresu, koloru, itp...

Należy zapoznać się z funkcjonalnością pozostałych wymienionych komponentów stowarzyszonych z wykresami.

Możemy wpływać także na sposób odświeżania danych na wykresie. W tym celu wybieramy jedną z opcji w ciągu: prawy przycisk myszy na grafie – Advanced – Update Mode – Type of Updating Desired. Do wyboru są:

- Strip Chart przesuwanie całego okna
- **Scope Chart** uaktualnianie z lewej do prawej w wyczyszczeniem obrazu
- Sweep Chart uaktualnianie z lewej do prawej

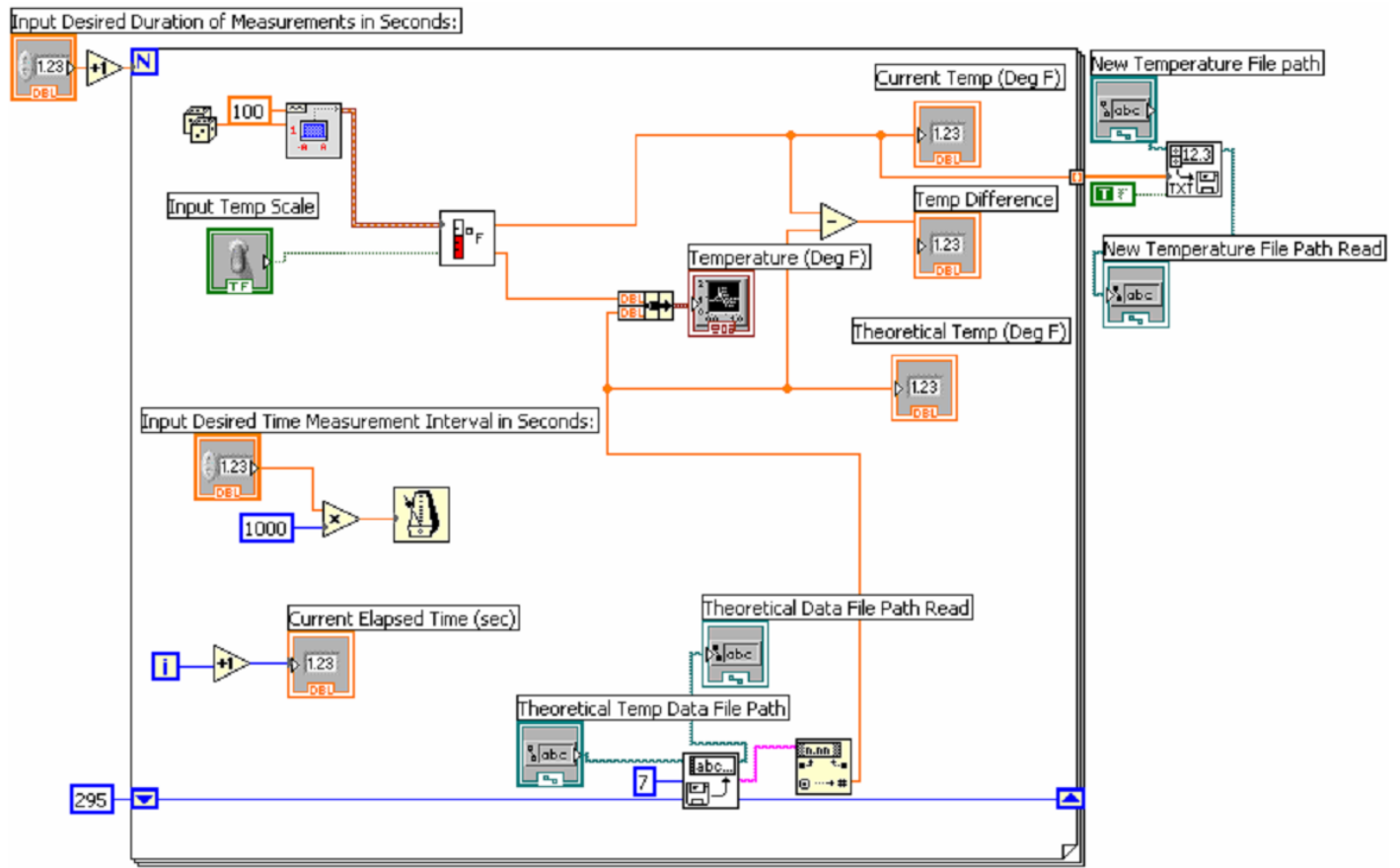

Rysunek 2: Diagram blokowy aplikacji akwizycji danych do pliku

# 5. Analiza wyników

W sprawozdaniu umieścić wnioski z przeprowadzonego ćwiczenia oraz uwagi.